0 

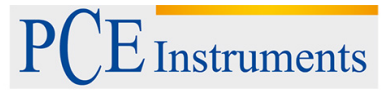

PCE Americas Inc. 711 Commerce Way Suite 8 Jupiter FL-33458 USA From outside US: +1 Tel: (561) 320-9176 Fax: (561) 320-9176 info@pce-americas.com PCE Instruments UK Ltd. Southpoint Business Park Ensign way Hampshire / Southampton United Kingdom, S031 4RF From outside UK: +44 Tel: (0) 2380 98703 0 Fax: (0) 2380 98703 0 Fax: (0) 2380 98703 0

www.pce-instruments.com/english www.pce-instruments.com

Viscolite**700** 

# Portable Viscometer **User Manual**

### Guarantee

Hydramotion Ltd will repair a Viscolite portable viscometer free of charge within 24 months of the date of purchase if satisfied that the fault is the result of defective materials and/or workmanship and if the instrument is returned to Hydramotion Ltd carriage prepaid and undamaged in transit.

This Guarantee shall not apply to any fault resulting from (i) negligence or lack of proper care by the owner or user, (ii) a failure to follow the recommendations set out in this User Manual, or (iii ) normal wear and tear on the instrument .

Hydramotion Ltd shall in no case be liable for any loss of output, revenue or any other losses or costs, consequential or otherwise, howsoever incurred.

#### © 2013 Hydramotion Ltd

The Viscolite and all its associated technologies are protected by UK and International Patent Applications.

## **Viscolite VL7** portable viscometer

### **Contents**

|     | Introduction                               | 5  |
|-----|--------------------------------------------|----|
| 1   | Getting started                            |    |
| 1.1 | Packaging                                  | 7  |
| 1.2 | Specification                              | 7  |
| 1.3 | Fitting the batteries                      | 9  |
| 2   | Using the Viscolite                        |    |
| 2.1 | Turning on                                 | 10 |
| 2.2 | Operation check                            | 10 |
| 2.3 | Measuring viscosity                        | 11 |
| 2.4 | Measuring temperature                      | 12 |
| 2.5 | Temperature-corrected viscosity            | 12 |
| 2.6 | General maintenance                        | 13 |
| 2.7 | Guidelines for optimum performance         | 13 |
| 3   | Temperature correction                     |    |
| 3.1 | Introduction                               | 14 |
| 3.2 | E-format numbers                           | 14 |
| 3.3 | How to enter an E-format parameter         | 15 |
| 3.4 | Setting the reference temperature          | 16 |
| 3.5 | Saving changes                             | 17 |
| 3.6 | Determination of correction factors        | 18 |
| 4   | Operational adjustment                     |    |
| 4.1 | Introduction                               | 20 |
| 4.2 | How to modify a numerical value            | 20 |
| 4.3 | Accessing calibration and adjustment menus | 21 |

#### Viscolite VL7

### Hydramotion

| 4.4                       | Minor null adjustment                   | 22 |
|---------------------------|-----------------------------------------|----|
| 4.5                       | Stabilise reading (averaging filter)    | 22 |
| 4.6                       | Scale reading by any desired factor     | 23 |
| 4.7                       | Take account of fluid density           | 24 |
| 4.8                       | How to display viscosity in centistokes | 24 |
| 4.9                       | Matching to reference instrument        | 25 |
| 5                         | Calibration and Maintenance             |    |
| 5.1                       | Introduction                            | 26 |
| 5.2                       | Calibration check                       | 26 |
| 5.3                       | Full recalibration                      | 27 |
| 5.4                       | Instrument Verification Service         | 27 |
| 5.5                       | Service and repair                      | 28 |
| Appendix 1: 0             | perating principles                     | 29 |
| Appendix 2: Menu overview |                                         |    |

| Troubleshooting/Alarms  | 33 |
|-------------------------|----|
| rroubleshooting/Alarins | 3  |

| Index | 34 |
|-------|----|
|       |    |

### Introduction

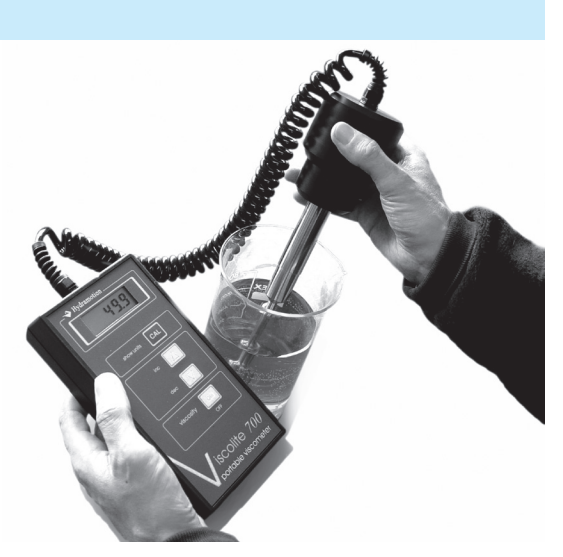

The Viscolite® VL7 is an easy-to-use portable instrument for the instant measurement of viscosity anywhere at any time using a simple dip-in probe. No prior setting-up or adjustment is required.

The sensor is a solid probe with no moving parts, seals or bearings. It is connected by a coiled flexible cable to a display unit powered by four AA batteries. The probe also incorporates an integral platinum resistance thermometer (PRT). The whole system is supplied in a compact carrying case for ease of transport.

The Viscolite can be used with any volume of fluid, from a cupful to a tank. Readings are made instantly, enabling rapid assessment of samples or batches *in situ*. The solid sensor can be wiped clean in moments.

This combination of toughness, flexibility and portability make the Viscolite the ideal instrument for the spot measurement of viscosity at a remote site, in the laboratory or in a busy factory.

#### How it works

The Viscolite is a "resonant" or "vibrational" viscometer. The sensor consists of a steel shaft with an end mass ("bob") which is made to vibrate at its natural frequency. The actual vibrational movement is very small, but it is enough. As the vibrating sensor shears through a fluid, it loses energy as a result of the viscous drag exerted by the fluid. The viscosity of the fluid can therefore be determined by measuring the amount of energy loss. This technique, combined with high-performance transducer architecture, leads to extremely high repeatability.

Since a Hydramotion viscometer produces no compression or sound waves it can be used in any vessel, regardless of size. The smooth, monolithic design of the sensor eliminates any chance of solid or bubble entrapment. And as the shear rate is high, the effect of external factors such as vibration or changes in fluid velocity will be negligible.

For more details of how the energy loss is converted into a measurement of viscosity, see Appendix 1 (p. 29).

### **1** Getting started

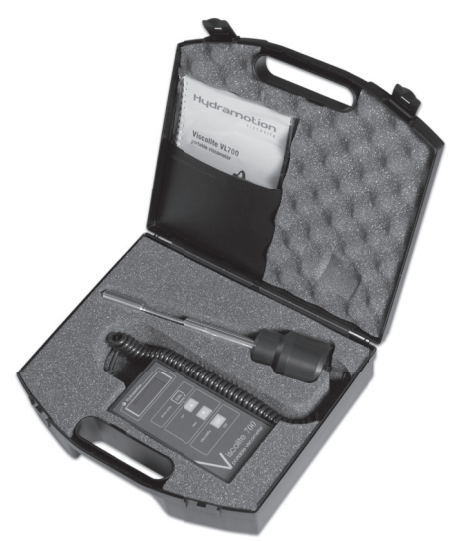

#### 1.1 Packaging

- First, inspect the contents of the carrying case. Immediately report any apparent shipping damage to Hydramotion Ltd or its representatives as well as to the carrier.
- Please do not discard the packaging. Use it if you need to forward the instrument to another recipient or return it to the factory.
- Keep the Viscolite in its carrying case whenever it is not in use.
- The metal probe can move slightly relative to the black acetal enclosure: this is quite normal.
- For correct operation it is essential that the sensor shaft is perfectly straight. *Do not leave the transducer resting on the sensor shaft.*

#### **1.2 Specification**

**.**...

| Viscosity range         |                                                   |
|-------------------------|---------------------------------------------------|
| model type VL7-100B-d15 | 0 – 5,000 centipoise (cP)                         |
| model type VL7-100B-d20 | 0 – 1,000 cP                                      |
| model type VL7-100B-d21 | 0 – 10,000 cP                                     |
| Temperature range       | -20 to +120 °C                                    |
| Materials               |                                                   |
| sensor                  | 316L stainless steel (unless otherwise specified) |
| enclosure               | acetal polymer                                    |
| Power source            | $4 \times 1.5$ V alkaline batteries size AA       |
| Options                 |                                                   |
| POL                     | high polished sensor surface 0.4 micron AA        |
|                         |                                                   |

U01-04-013 R1 08/13

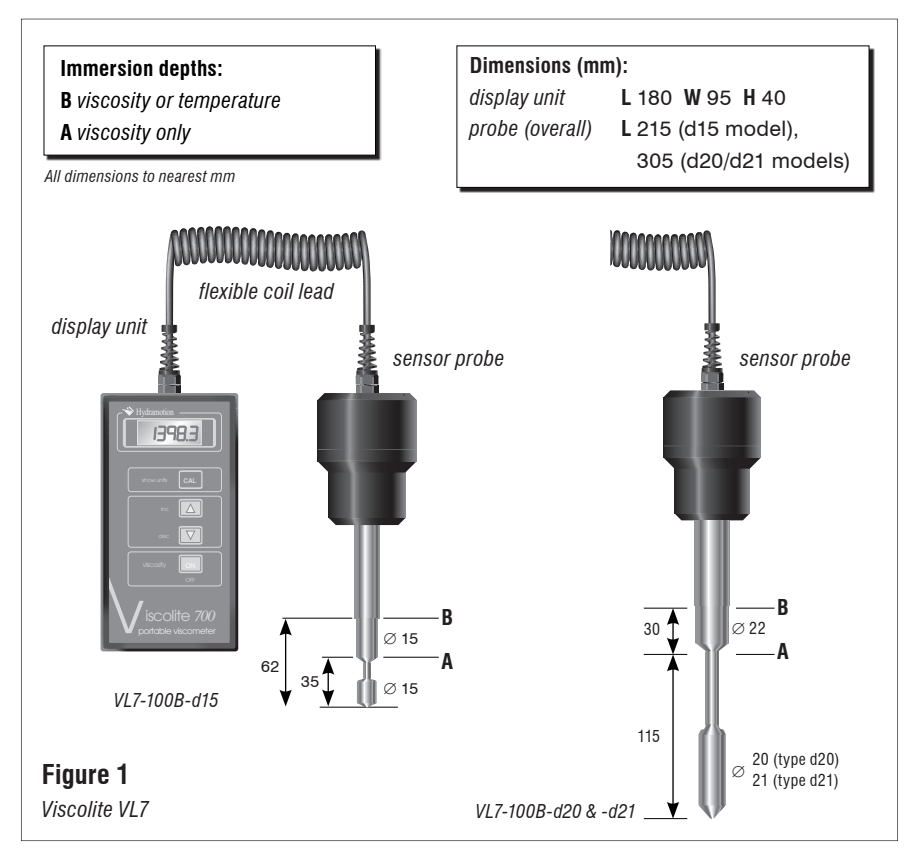

- The full designation of an instrument includes the model type and any applicable Option. Thus "VL7-100B-d15-POL" indicates the d15 model with a high-polish finish.
- A Certificate of Calibration and Conformity is included with each Viscolite. It should be carefully checked against the shipping documents and the serial number stamped on the instrument, then stored in a safe place.

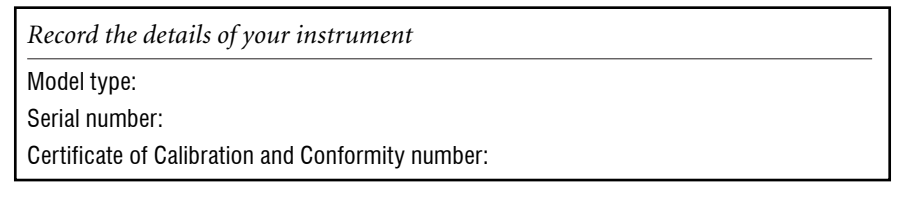

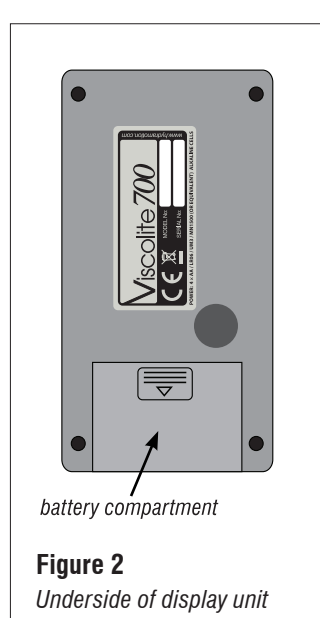

#### **1.3 Fitting the batteries**

- The Viscolite uses four 1.5V batteries, type AA or equivalent (LR6, AM 3, MN 1500).
- Locate the battery compartment on the underside of the display unit (see Figure 3).
- Remove the lid by pressing the part marked *\overline \overline and* sliding sharply backwards.
- Place the batteries in the battery cradle, taking care that they are inserted the right way round.
- Clip the cradle firmly to the connector.
- Place the battery cradle in the compartment and replace the lid.

Note:

- Alkaline batteries ("Duracell" or equivalent) should give up to 50 hours' use under normal operating conditions.
- Rechargeable batteries are not suitable.

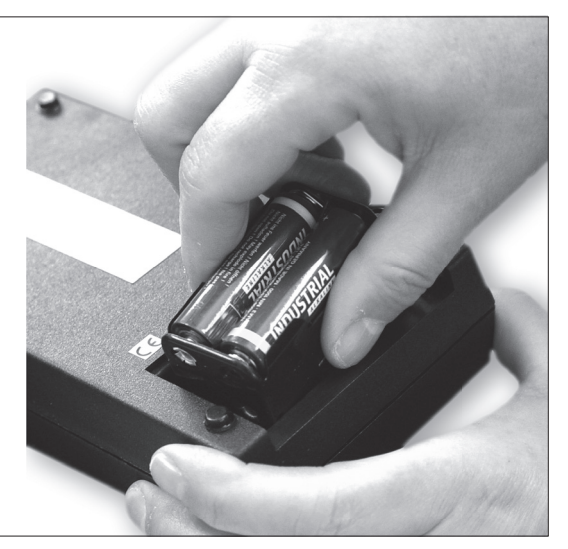

**Figure 3** *Fitting the batteries* 

### 2 Measuring viscosity

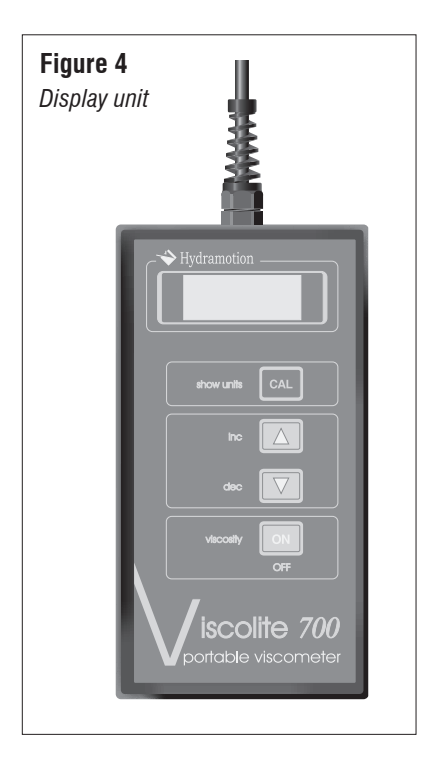

#### 2.1 Turning on

- Press the 🖼 key on the display unit and hold it down for a second or two.
- The display shows a succession of digits while the microprocessor goes through a start-up routine. It will then show "UL" briefly before settling on the "live viscosity" reading. This is the dynamic viscosity in centipoise (cP) of whatever fluid is surrounding the sensor.
- The reading is updated every 1.5 seconds approximately.
- Pressing the △ or ☑ keys will bring up two other measurements, "⊢" (temperature) and "⊔ℂ" (temperature-corrected viscosity). For more details, see pages 12 and 13.
- A beeper sounds each time a key is pressed.
- To switch off, press the 💌 key again.

#### 2.2 Operation check

- The display unit should read  $\square\square$  (zero) so long as the sensor is
  - (i) perfectly clean, dry and
  - (*ii*) wholly in air and not touching anything.
- The display should show 1.0 (exactly one) if the sensor is immersed in water at 20 °C. For details of the checking procedure, see Section 5.2.
- If the air reading is not exactly zero:
  - (1) check that the sensor is perfectly clean, dry and not in contact with anything.
  - (2) if necessary, perform a "minor null adjustment" as described in Section 4.4 (p. 22).

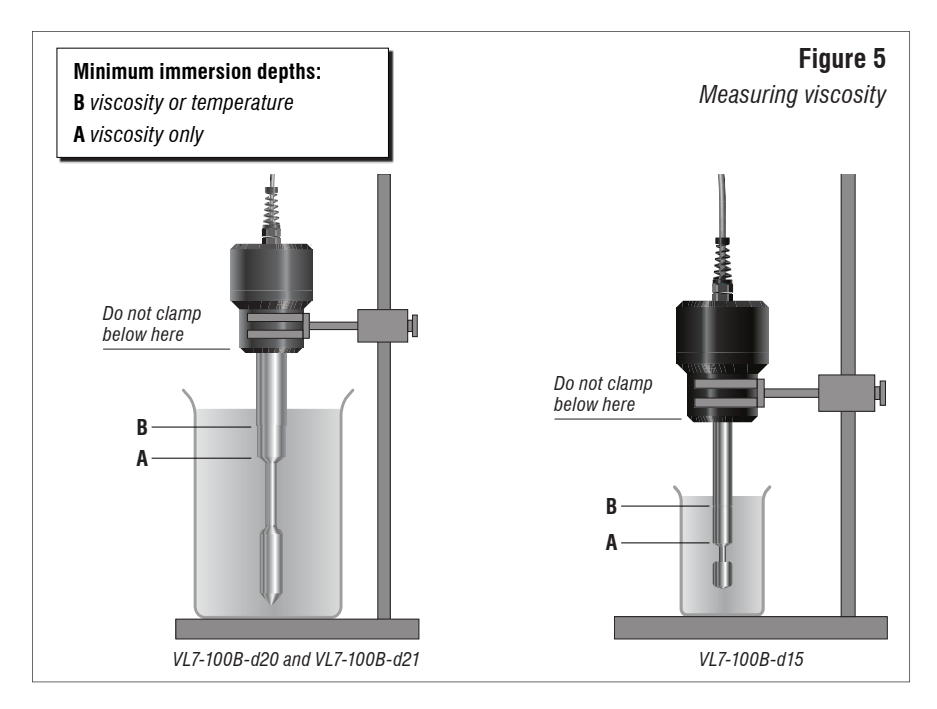

#### 2.3 Measuring viscosity

- Switch on the Viscolite.
- Immerse the sensor into the fluid to be measured to the depth shown in Figure 5.
- If the fluid is likely to be at a different temperature to that of the sensor, be sure to allow sufficient time for complete temperature equalisation before taking a reading.
- The display unit shows the dynamic viscosity of the fluid in **centipoise** (cP), equivalent to **millipascal-second** (mPa·s).
- Instability in the reading may be caused by
  - (1) temperature differences between the fluid and the sensor,
  - (2) the presence of suspended solids in the fluid, or
  - (3) a notable yield stress in a fluid exhibiting plastic behaviour (Bingham effect).

If the instability is caused by (2) or (3) (suspended solids or plastic behaviour), use the probe to stir the fluid gently.

• The viscosity reading may be noticeably higher or lower than expected if:

(1) the temperature of the fluid is significantly different from that at which the reference measurement was made, or

(2) the sensor is not immersed to the depths shown in Figures 1 and 5, or

(3) the fluid is non-Newtonian and the reference measurement was made using a significantly different shear rate\*, or

(4) the fluid density is significantly higher or lower than the nominal factory setting of 1.0 g/cm<sup>3</sup>. In this case, enter the correct density value using the procedure described in Section 4.8 (p. 24).

#### 2.4 Measuring temperature

- Switch on the Viscolite.
- Ensure that the sensor is immersed to the depth shown in Figure 5.
- Press the 🖾 key. The display will show "⊢" (temperature) briefly, then the temperature of the fluid surrounding the sensor.
- Allow time for the sensor to reach the fluid temperature before noting the reading.
- To return to viscosity measurement, press the 🖾 key. The display will show "UL" briefly before showing the current live viscosity again.

#### 2.5 Temperature-corrected viscosity

- If the display unit is showing live viscosity, press the △ key twice or the ☑ key once. The display will show "UC" briefly and then temperature-corrected viscosity.
- For details of how to set the reference temperature, see Section 3.4 (p. 16).
- The displayed reading is calculated using the measured viscosity and temperature and applying two correction factors specific to the fluid under test. See section 3 (p. 14) for details of how to enter these correction factors.

<sup>\*</sup>The Viscolite operates at a very high shear rate, which helps to give it high repeatability. Many laboratory viscometers operate at low shear rates. If the fluid is shear-thinning (pseudoplastic or thixotropic), the Viscolite reading will be lower than that obtained with a low shear-rate viscometer. If the fluid is shear-thickening (dilatant or rheopectic), the Viscolite will give a higher reading. See also Section 4.9 (p. 25).

• To return to viscosity measurement, press the <sup>□</sup> key twice or the <sup>△</sup> key once. The display will show "UL" briefly before showing the current live viscosity again.

#### 2.6 General maintenance

- Check periodically that the instrument gives a zero reading in air.
- Clean the sensor after each measurement. It is not usually necessary to switch the Viscolite off while cleaning. The sensor can withstand vigorous cleaning *so long as the shaft is not bent or distorted in any way.*
- It may be necessary to carry out a calibration check if:
  - (1) signs of appreciable wear or abrasion are observed, or
  - (2) the instrument is dropped or knocked sharply.
- Carry out a calibration check immediately if the shaft does not look perfectly straight.
- Further calibration checks are not necessary if the instrument is still giving a zero reading in air and a reading of 1 in water at 20 °C.
- If required, certain minor adjustments are possible, as outlined in Section 4 below (p. 20). For any other calibration problem, please contact Hydramotion Ltd or its representative for details of the Instrument Verification Service.

#### 2.7 Guidelines for optimum performance

- Do not operate the instrument outside its specification. In particular, do not subject the sensor to extremes of heat or cold.
- Remove the batteries if the Viscolite is to remain out of use for a prolonged period.
- Whenever possible, keep the transducer in its carrying case.
- Never leave the transducer resting on the sensor shaft.
- Never use the sensor as a lever or for any other non-measurement purpose.

### **3** Temperature-corrected viscosity

#### **3.1 Introduction**

- The Viscolite uses an internal algorithm to calculate temperature-corrected viscosity from the measured live viscosity and the measured temperature. (For more details see Appendix 1, p. 29.)
- To enable temperature-corrected viscosity readings to be calculated, it is necessary for the user to enter
  - (1) the desired reference temperature, and
  - (2) correction factors specific to the fluid under test.
- To determine the correction factors, see Section 3.6 (p. 18).
- The correction factors (and some other parameters) are entered, stored and displayed in "E-format". Details of how to enter these parameters are given in Section 3.3 (p. 15).

#### 3.2 E-format numbers

• The structure of an E-format number is:

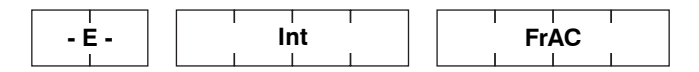

- - E is the exponent (always displayed as two digits).
- Int is the integer component of the number (always four digits).
- FrAC is the fraction component (decimal part) of the number (also four digits).
- To get the complete number, the sum of the integer and fraction components is multiplied by 10 raised to the power given by the exponent. *I.e.*,

number = 
$$(Int + 0.FrAC) \times 10^{E}$$

• For example:

$$0.61280473 = 6128.0473 \times 10^{-4}$$

Thus the exponent - **E** - indicates how many places the decimal point should move to the *left* (if negative) or *right* (if positive) of the number when expressed as "**Int.FrAC**".

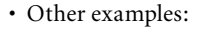

| Number         | - E - | Int    | FrAC * |
|----------------|-------|--------|--------|
| 0.6059132781   | - 04  | 6059   | 1328   |
| -58.8009340804 | - 02  | - 5880 | 0934   |
| 43629.5787797  | 01    | 4362   | 9579   |

\*Note rounding of last digit.

Hydramot

#### 3.3 How to enter an E-format parameter

- Check that the Viscolite is switched on and displaying live viscosity (UL), temperature (F), or temperature-corrected viscosity (UE).
- Press and hold down the and ☑ keys simultaneously for a second or two. The display will show "UISC". The instrument is now in "Setup Mode".
- Navigate through the menus to the desired parameter using the ☑ or keys as indicated in Figure 7 (p. 16) or (for calibration and adjustment) Figure 11 (p. 21).
- With the desired parameter displayed (*e.g.* P\$), press 🖾 for 3 seconds (Figure 6 below).
- The display will show "- E -" briefly followed by the value of the exponent.
- To go to the integer component **Int** from the exponent, press ☑. To go to the fraction component **FrAC** from the exponent, press △. To return to the parameter, press .
- To change a displayed value:
  - (1) press 🖾. The value will flash.
  - (2) Use the  $\bigtriangleup$  or  $\bigtriangledown$  keys to increase or decrease the value.
  - (3) When the desired value has been reached, press 📾 again.

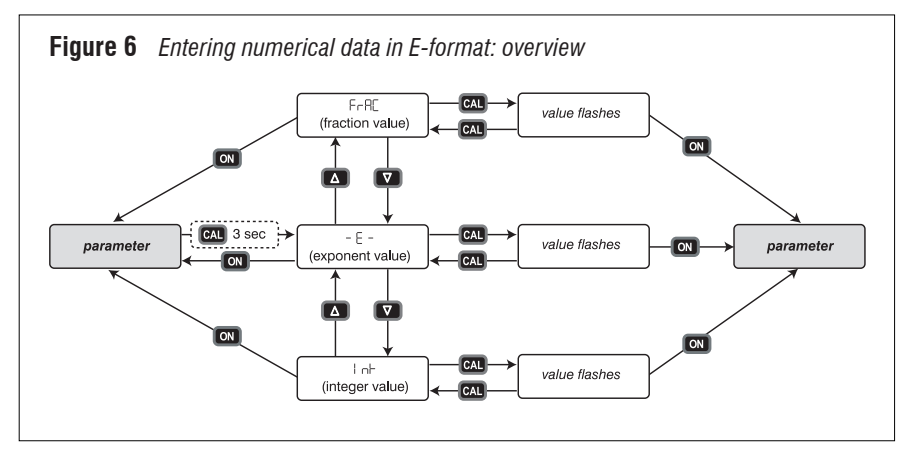

#### 3.4 Setting the reference temperature

• Put the instrument into Setup Mode as described in Section 3.3 (p. 15), so that "USE" is showing on the display.

#### Figure 7

Overview of the temperature-correction menu. Use the  $\Box$  or  $\Box$  keys to navigate through the sub-menus (e.g. to go from P90 to P91, etc).

Details of the Calibration and adjustment menus are given in Section 4 (p. 20).

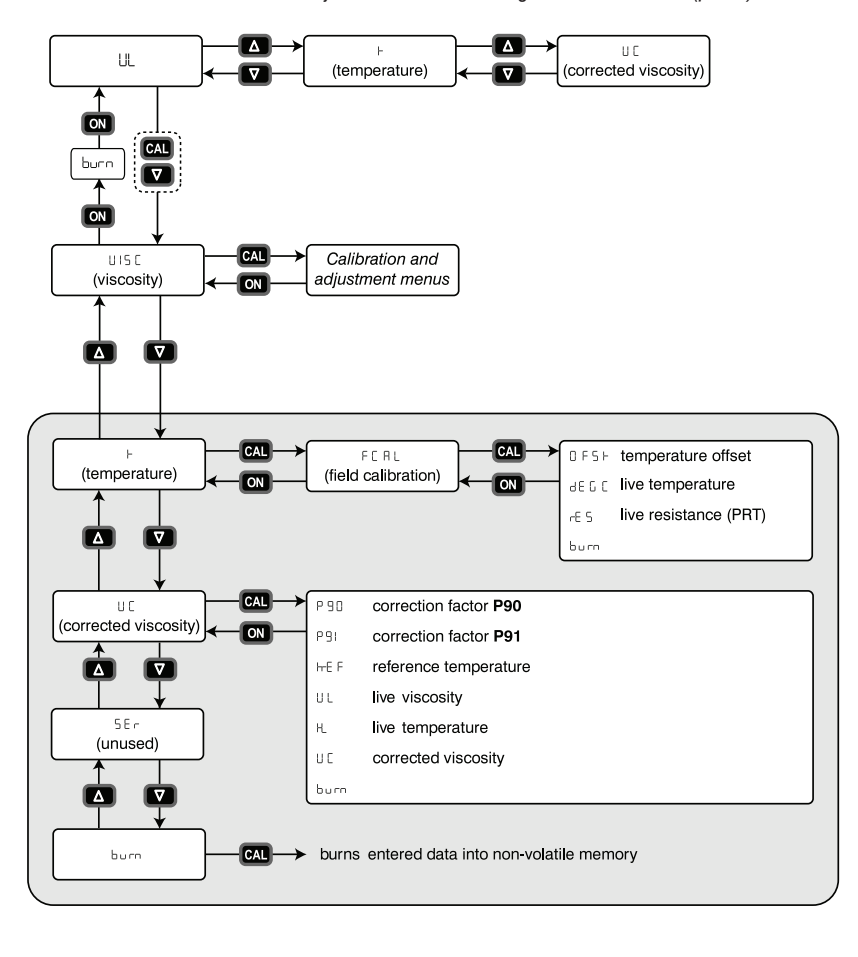

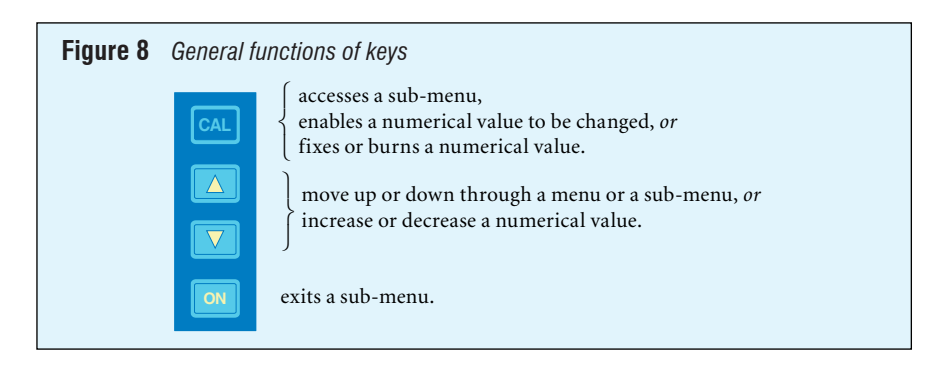

- Press 🖾 twice. The display will show "UC" (see temperature-correction menu, p. 16).
- Press 🖾. The display will show "P90" briefly, then its value.
- Press 🖾 twice. The display will show "FEF" (reference temperature) briefly, then its value in °C. The factory default setting is 15.0.
- Press 🖾. The display will begin to flash.
- Use the  $\boxdot$  or  $\bigtriangleup$  keys to change the value as required.
- Press 🖾. The value will cease flashing.
- Press . The display will revert to "UC".
- Return to normal operating mode ("UL") using the 🖾 and 🖼 keys as indicated on the menu on p. 16.
- If required, save the change as described in Section 3.5 below before switching off the Viscolite.

#### 3.5 Saving changes

- Any newly-entered value will be lost on power-down unless it is "burned" into permanent (non-volatile) memory. To do this:
  - (1) Navigate through the relevant menu(s) to burn.
  - (2) Press a for 3 seconds. The display will show "bu54" briefly as the data is saved.
- The "burn" can be done at any time before powering-down the Viscolite. It is not necessary to save the data after each entry.

#### 3.6 Determination of temperature correction factors

- The correction factors are called **P90** and **P91** (see p. 30). The first of these (**P90**) is simply an offset and can be left at zero. The factory default setting for **P91** is also zero.
- There are two ways of determining **P91**: (*i*) calculation and (*ii*) trial-and-error.
- (i) Calculation of **P91**
- To calculate **P91**, it is necessary to know the viscosity of the fluid at two temperatures.

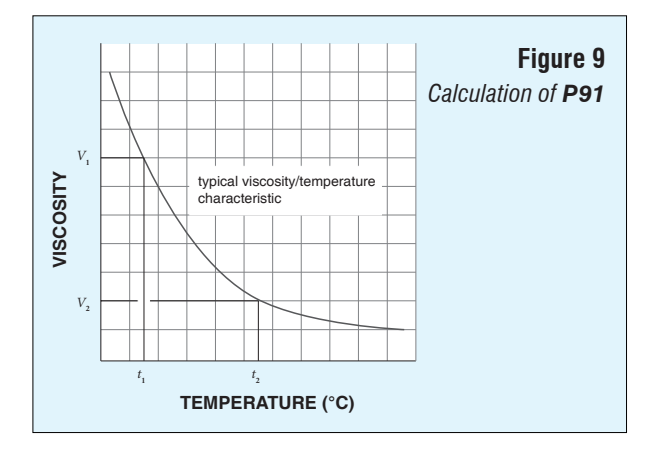

The calculation is:

$$\mathbf{P91} = \frac{\log_e V_1 - \log_e V_2}{[1/(t_1 + 273)] - [1/(t_2 + 273)]}$$

where

$$V_1$$
 = viscosity at temperature  $t_1$  °C  
 $V_2$  = viscosity at temperature  $t_2$  °C

- If possible, use values of  $t_1$  and  $t_2$  that are close to the fluid temperature and the reference temperature.
- Enter the calculated value of **P91** as described in Section 3.3 (p. 15).
- If required, save the value as described in Section 3.5 (p. 17) before switching off the Viscolite.

- (ii) Trial-and-error determination of P91
- This method can only be used if

(a) variation in fluid temperature is causing the live viscosity reading (UL) to fluctuate, and

(b) it is known that the temperature-corrected viscosity would be stable, *i.e.* truly constant, despite the fluctuations in UL.

- Using the vec or vec keys as indicated in Figure 7 (p. 16), navigate through the temperature-correction menu to PSI.
- Enter a value of 5000 (- **E** = 00, **Int** = 5000, **FrAC** = 0000) as described in Section 3.3.
- $\bullet$  Navigate to UE. Note the degree of fluctuation in the reading.
- Go back to P9 and enter a higher value, say 5250 (-  $\mathbf{E} 00$ ,  $\mathbf{Int} = 5250$ ,  $\mathbf{FrAC} = 0000$ ).
- Go back to UE and see if there is more or less fluctuation in the reading.
- If the reading is fluctuating less, go back to PSI and increase the value again. Check the amount of fluctuation in the UE reading. Continue in this way until UE stabilises.
- If the reading is fluctuating more, go back to P91 and reduce the value. Check the amount of fluctuation in the UE reading. Continue in this way until UE stabilises.
- If required, save the value as described in Section 3.5 (p. 17) before switching off the Viscolite.

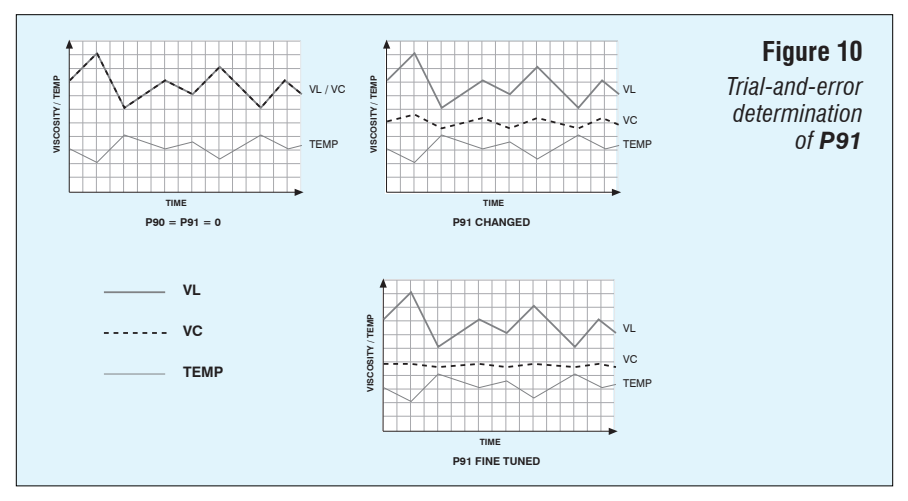

### **4** Operational adjustment

#### 4.1 Introduction

- Minor operational adjustments are carried out using the Calibration and adjustment menus shown in Figure 11 (p. 21).
- The following adjustments can be made:

|                                                         | Reference   | Page |
|---------------------------------------------------------|-------------|------|
| correct small non-zero reading of viscosity in air      | Section 4.4 | 22   |
| stabilise reading (especially in high-noise conditions) | Section 4.5 | 22   |
| scale reading by any desired factor                     | Section 4.6 | 23   |
| take account of fluid density                           | Section 4.7 | 24   |
| express reading in centistokes (cSt)                    | Section 4.8 | 24   |
| match Viscolite to reference viscometer                 | Section 4.9 | 25   |

#### 4.2 How to modify a numerical value

- Parameters stored in "E-format" must be changed as described in Section 3.3 (p. 15).
- Other items are changed as follows:
  - (1) Navigate through the appropriate menu(s) until the desired item is reached.
  - (2) The name of the item will appear briefly, followed by its value.
  - (3) Press CAL. The value will flash.
  - (4) Use the  $\bigtriangledown$  or  $\bigtriangleup$  keys to decrease or increase the value as desired.
  - (5) Press again. The value will cease flashing.
  - (6) To go to the next item in the same submenu, press  $\overline{\square}$ .
  - (7) To go to the previous item in the same submenu, press  $\Delta$ .
  - (8) To exit the submenu, press I.

#### 4.3 Accessing calibration and adjustment menus

• To access these menus from normal operating mode ("UL", etc):

(1) Bring the instrument into Setup Mode by pressing  $\square$  and  $\square$  simultaneously. The display will show " $\sqcup$  SC".

(2) Press E. The display will show "dRE".

• Use the keypad to navigate through the menus as indicated below:

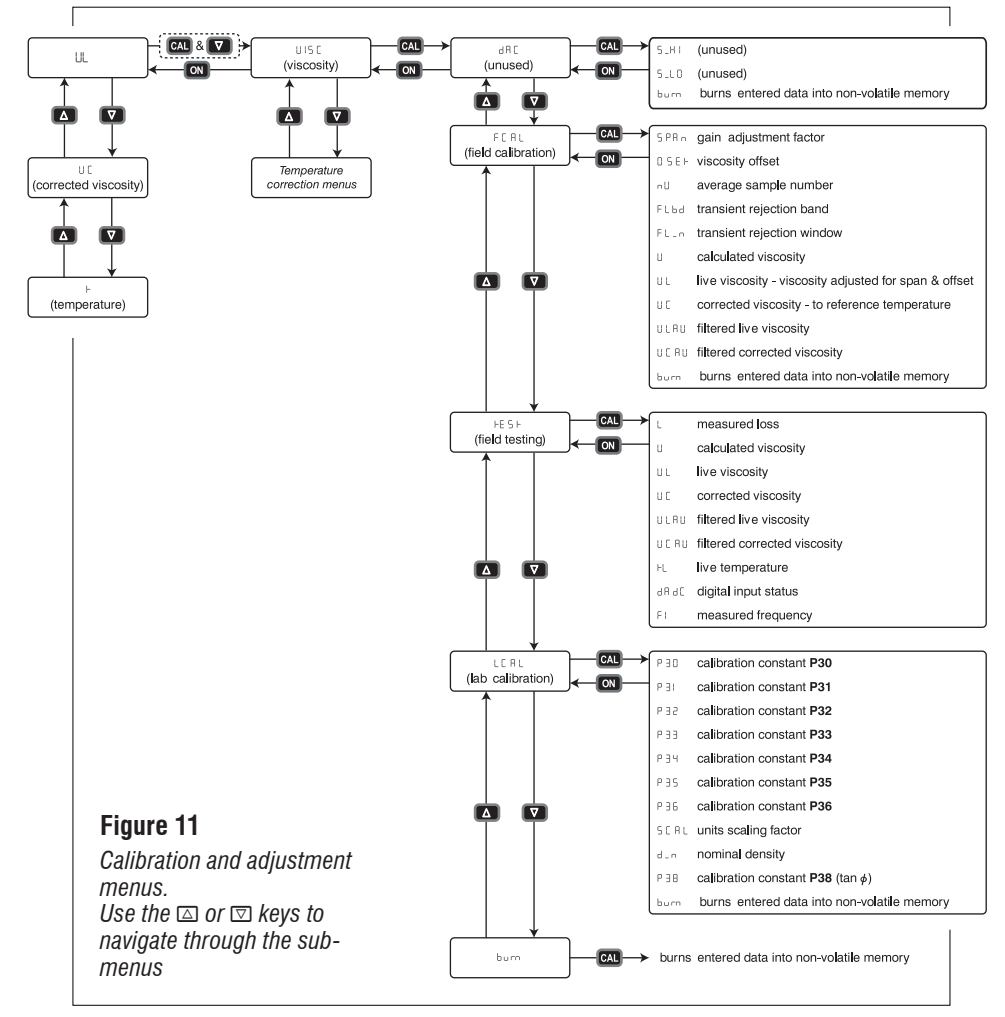

#### 4.4 Minor null adjustment (offset)

• If the UL reading is not zero when the sensor is perfectly clean and dry and completely surrounded by air:

- (1) Navigate to FERL. (To do so from dRE, simply press  $\Box$ .)
- (2) Press 🖾. The display will show "SPBn" briefly, followed by its value.
- (3) Press 🖾. The display will show "USE+" (offset) briefly, then its value.

(4) Modify the value of  $\square$ SE $\vdash$  using the procedure described in Section 4.2 (p. 20). *Example:* If the UL reading in air is 0.3 and the value of  $\square$ SE $\vdash$  is 0.1, reduce the value of  $\square$ SE $\vdash$  to -0.2.

(5) Navigate down the submenu to UL and check that its adjusted value is zero. (It is not necessary to navigate back to the main operating mode to reach UL — see Figure 11.)

(6) If desired, compare the adjusted value (UL) with the unadjusted value (U) in the same submenu.

- (7) Save the change as described in Section 3.5 (p. 17) before switching off the Viscolite.
- Once back in normal operating mode, the main UL display will show the adjusted reading.

#### 4.5 Stabilise reading (averaging filter)

- The Viscolite has a very high natural rejection of exterior noise and vibration. Under normal circumstances the reading should be stable.
- If there is noticeable instability in the reading, or if very high sensivity readings are required over a long period of time, an averaging filter can be used.
- The filter is set by changing  $\neg U$  in the FERL submenu. The value of  $\neg U$  is the number of readings included in the averaging calculation.
- In fact, the displayed UL reading is the average of  $\neg$ U measurements. The average is recalculated each time the Viscolite display is updated (every 1.5 seconds, approx.).
- If nu is set to 1, there is no averaging.

- To set the averaging filter:
  - (1) Navigate to nu in the FERL submenu (see Figure 11, p. 21).
  - (2) Adjust the value as desired.
  - (3) Navigate down the submenu to "ULAU" (filtered live viscosity).

(4) The filtered reading can be compared with the unfiltered reading (U) in the same submenu.

(5) If necessary, go back and increase ULRU by a further amount.

- (6) If desired, the change can be saved as described in Section 3.5 (p. 17).
- Once back in normal operating mode, the main UL display will show the averaged reading.

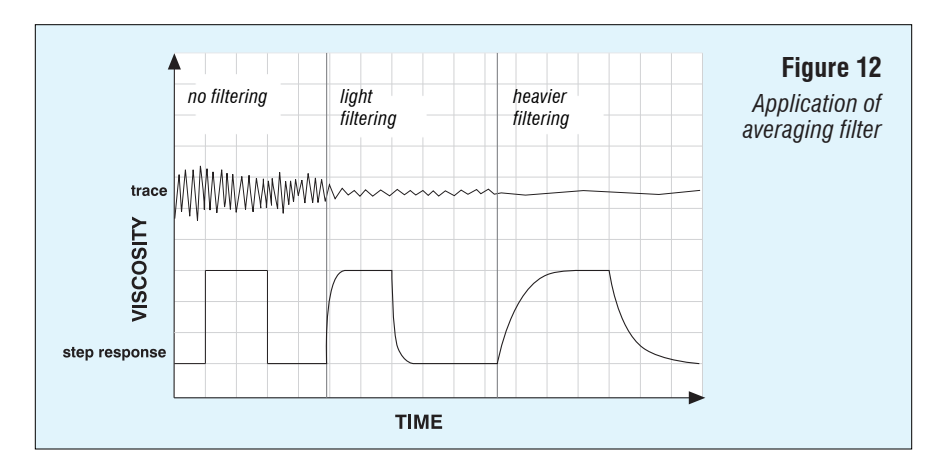

#### 4.6 Scale reading by any desired factor

- The factory default setting is for the display to show dynamic (absolute) viscosity in **centipoise** (cP), equivalent to **millipascal-seconds** (mPa·s).
- To scale the reading by any desired factor:

(1) Navigate to SERL in the LERL submenu (see Figure 11, p. 21). The default factory setting is 1.000.

(2) Enter the appropriate conversion factor (see below).

(3) If desired, save the change as described in Section 3.5 (p. 17) before switching off.

| Scaling from centipoise (cP) |                                  |               |                   |  |
|------------------------------|----------------------------------|---------------|-------------------|--|
| unit                         | symbol                           | cP equivalent | conversion factor |  |
| poise                        | Р                                | 100           | 0.01              |  |
| poiseuille                   | Pl (= Pa·s, N·s/m <sup>2</sup> ) | 1000          | 0.001             |  |

• A Viscolite display can show only one decimal place. The 5ERL parameter may therefore be used to bring more significant figures into the display. For example:

|                    | SCRL = 1 | SCRL = 10 | SERL = 100 |
|--------------------|----------|-----------|------------|
| Reading on display | 1.2      | 12.3      | 123,4      |
| Viscosity in cP    | 1.2      | 1.23      | 1.234      |

#### 4.7 Take account of fluid density

- The factory default setting for fluid density is 1.000 g/cm<sup>3</sup>. To change this:
  - (1) Navigate to d\_n (nominal density) in the LERL submenu (see Figure 11, p. 21).
  - (2) Enter the appropriate value for the fluid density in g/cm<sup>3</sup>.
  - (3) If desired, save the change as described in Section 3.5 (p. 17) before switching off.

#### 4.8 How to display viscosity in centistokes (cSt) (kinematic viscosity)

- (1) If the fluid density is  $\mathbf{d}$ , calculate the value of  $\mathbf{d}^2$ , *i.e.* the square of the density.
- (1) Navigate to  $d_n$  in the LERL submenu (see Figure 11, p. 21).

(2) Enter the calculated value of  $d^2$ . Once back in normal operating mode, the main UL display will show viscosity in centistokes (*i.e.* kinematic viscosity).

(3) If desired, save the change as described in Section 3.5 (p. 17) before switching off.

• Note that this procedure is **fluid-specific**.

#### 4.9 Matching to reference instrument

- The Viscolite is rigorously calibrated at the factory to traceable standards using certified test fluids.
- The instrument has very high repeatability. A Viscolite reading should therefore compare very well with that obtained using any other viscometer that has been properly calibrated and well maintained.
- If the Viscolite is being used correctly, its reading may not match that obtained with a reference viscometer because:
  - (1) measurements are not being made at the same temperature;

(2) the fluid is non-Newtonian and the reference viscometer is operating at a significantly different shear rate;

(3) the reference viscometer has not been calibrated or maintained properly;

(4) the operating parameters of the Viscolite do not match those of the reference viscometer (for example, readings in centipoise are inadvertently being compared with readings in other units); or

- (5) the Viscolite transducer is worn, bent or damaged.
- If none of the above apply and the discrepancy remains unacceptable:

(1) note the reading obtained with the Viscolite. Call this reading **VL**.

(2) Note the reading obtained with the reference viscometer under the same measurement conditions. Call this reading **VR**.

(3) Calculate the ratio **VR/VL**.

(4) Navigate to SPRn in the FERL submenu and enter the calculated ratio.

(5) The adjusted reading (UL) can be compared with the unadjusted reading (U) in the same submenu.

### **5** Calibration and Maintenance

#### 5.1 Introduction

- All instruments are factory-calibrated using a range of certified silicone oils.
- Alternative calibration fluids can be used by special request.
- Minor adjustments can be made as described above (Section 4).
- Factory calibration can easily be checked by taking readings in air and water (see Sections 2.2 above and 5.2 below).

#### 5.2 Calibration check

• To check calibration:

(*i*) Check that the sensor is clean and dry.

(*ii*) Set up the instrument as shown in Figure 13.

(*iii*) Ensure the transducer is stably supported. Apply clamps to the black plastic enclosure, *not* the metal shaft.

(*iv*) Switch the Viscolite on and note the reading with the sensor in air (*i.e.* not in contact with any fluid or surface). Switch off.

 $(\nu)$  Immerse the sensor in clean water at least to the minimum immersion depth as shown in Figures 1 and 5.

(*vi*) Switch on the Viscolite.

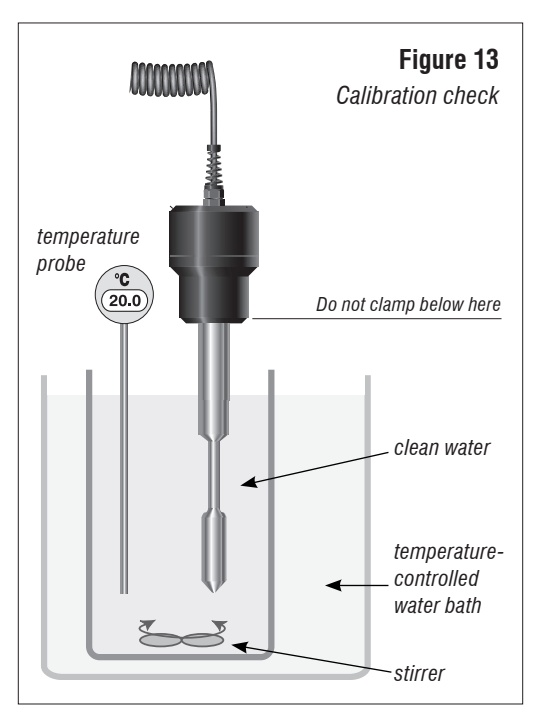

(vii) Stir the water to ensure that it is all at a uniform temperature.

(*viii*) Allow plenty of time for the sensor and water to reach the same temperature. This may take some minutes.

(*ix*) Note the viscosity and temperature readings (see Section 2.2).

*Note:* Do not hurry this test. Errors can result if sufficient time is not allowed for temperature equalisation.

• Please contact Hydramotion Ltd or its representative if the readings are unacceptable and the problem cannot be resolved using the procedures described in Section 4.

#### **5.3 Instrument Verification Service**

- Please contact Hydramotion Ltd or its representative if you wish to arrange a calibration check or require a full recalibration.
- A Viscolite may be fully recalibrated:
  - (1) to comply with quality assurance requirements, or
  - (2) (by request) to adapt the instrument for use with a specific non-Newtonian fluid.
- Otherwise, full recalibration should only be necessary:
  - (1) after a damaged transducer has been repaired,
  - (2) if the sensor has become corroded or eroded, or

(3) if the Viscolite has been operated outside specification (*e.g.* subjected to extreme heat).

#### 5.4 Service and repair

- Please do not hesitate to contact Hydramotion at any time for advice or assistance.
- There are no user-serviceable parts in the Viscolite. If a fault is suspected, please contact Hydramotion or its representative. Do not attempt to repair the unit.
- If reporting an apparent fault, please provide the following information:
  - (a) Serial number of the unit
  - (b) How long the Viscolite has been in service
  - (c) The type/composition of the fluid(s) being measured

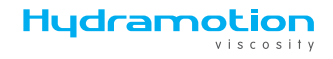

- (d) Measurement conditions (especially temperature)
- (e) Observed and expected viscosity values
- (f) Stability of the measurement(s)
- (g) When the fault was first noticed
- (h) Whether the fault is continuous or intermittent.
- Prior to shipping:

(1) Clarify any such matters as costs, liability, insurance, import/export documentation, customs declarations etc.

(2) Fax or mail a Returned Goods COSHH Declaration, duly completed, to:

Hydramotion Ltd 1 York Road Business Park Seven Street Malton York YO17 6YA England

- When shipping:
  - (1) Use the original packaging.
  - (2) Ensure the Viscolite is securely packed.

(3) Include documentation clearly stating the serial number and the reason(s) for return.

### **Appendix 1: Operating principles**

#### How the Viscolite determines viscosity

The signal generated by the transducer is called the "loss factor" L. It is converted to the "raw" calculated viscosity **V** using the following polynomial equation:

$$V = (1/d)(P30 + P31L + P32L^2 + P33L^3 + P34L^4 + ...)$$

Here **d** is the density of the fluid and **P30**, **P31**, **P32**, etc. are "calibration constants" which are unique to each instrument and must be empirically determined. The number of terms used varies between transducer models. All the Calibration Constants are set out on the Certificate of Calibration and Conformity and can be accessed from the LERL submenu.

In fact, the response of a resonant viscometer like the Viscolite is not purely with viscosity but with the product of viscosity and density, *i.e.* viscosity  $\times$  density. In practice, however, repeatability is generally far more important than absolute accuracy. Since viscosity changes on a far greater scale than density, changes in density can in most cases safely be ignored.

For maximum accuracy, the density **d** of the fluid can be entered in the d\_n parameter. See Section 4.8 above.

#### Scaling

If the scaling factor SERL (Section 4.6) is applied, the equation becomes:

$$\mathbf{VL} = \left(\frac{\mathbf{SCAL}}{\mathbf{d}}\right)(\mathbf{P30} + \mathbf{P31}L + \mathbf{P32}L^2 + \mathbf{P33}L^3 + \mathbf{P34}L^4 + \dots)$$

The "live" viscosity reading displayed in normal operational mode (UL) is therefore the product of the "raw" viscosity **V** and SERL, *i.e.* 

$$UL = \mathbf{V} \times SERL$$

#### **Viscometer matching**

When matching the Viscolite response to that of a reference instrument, the SPRn factor is applied (Section 4.9). The viscosity reading displayed in normal operational mode (UL) is then the product of the calculated viscosity **VL** and SPRn, *i.e.* 

$$UL = VL \times SPRn$$

#### Null adjustment

To correct a small non-zero reading in air, an offset  $\square SE \vdash$  is added (Section 4.4). The viscosity reading displayed in normal operational mode ( $\square L$ ) then becomes  $\square SE \vdash$  plus the product of the calculated viscosity **VL** and  $\square SPR_{\square}$ , *i.e.* 

$$UL = (VL \times SPRn) + OSEH$$

#### Temperature correction (Section 3)

To correct the measured viscosity to viscosity at a given reference temperature, the Viscolite uses an algorithm based on the commonly-accepted Arrhenius relationship

viscosity = 
$$Ae^{B/T}$$

where *T* is the absolute temperature and *A* and *B* are constants depending on the particular fluid. The following equation is used to calculate the temperature-corrected viscosity **VC** from a viscosity reading **VL**:

VC = {VL . 
$$e^{P91[1/(trEF + 273) - 1/(tL + 273)]}$$
 - P90

where

| VC   | = | viscosity corrected to reference temperature |  |  |
|------|---|----------------------------------------------|--|--|
| VL   | = | calculated viscosity                         |  |  |
| trEF | = | reference temperature (°C) (Section 3.4)     |  |  |
| tL   | = | measured temperature (°C)                    |  |  |
| P90  | = | correction factor (offset)                   |  |  |
| P91  | = | correction factor (Section 5.6)              |  |  |

These parameters can all be accessed from UE in the temperature-correction menus.

### Appendix 2: Menu overview

Item index

| (sub)menu                 | item     | description                                 | section(s) | page(s) |
|---------------------------|----------|---------------------------------------------|------------|---------|
|                           | burn     | save settings in non-volatile memory        | 3.5        | 17      |
| LCAL                      | d-n      | fluid density                               | 4.8        | 24      |
| t - FCAL                  | dEGC     | measured temperature                        |            |         |
| <b>P30</b> ( <i>etc</i> ) | - E -    | exponent of E-format number                 | 3.3        | 14      |
| <b>P30</b> ( <i>etc</i> ) | FrAC     | fraction of E-format number                 | 3.3        | 14      |
| <b>P30</b> ( <i>etc</i> ) | Int      | integer component of E-format number        | 3.3        | 14      |
| tESt                      | L        | measured loss                               |            |         |
| FCAL                      | nV       | averaging sample number                     | 4.5        | 22      |
| t - FCAL                  | OFSt     | temperature null offset                     |            |         |
| FCAL                      | OSEt     | viscosity null offset                       | 4.4        | 22      |
| LCAL                      | P30 – 38 | calibration constants                       | Appx 1     | 29      |
| t - VC                    | P90, P91 | temperature correction factors              | 3.6        | 18      |
| t - FCAL                  | rES      | PRT resistance                              |            |         |
| LCAL                      | SCAL     | scaling factor                              | 4.6, 4.7   | 23, 24  |
| FCAL                      | SPAn     | gain factor                                 | 4.9        | 25      |
|                           | t        | live temperature                            | 2.4        | 12      |
| VISC                      | t        | temperature menu                            | 3.4        | 16      |
| tESt                      | tL       | live temperature                            |            |         |
| t - VC                    | tL       | live temperature                            | Appx 1     | 29      |
| t - VC                    | trEF     | reference temperature                       | 3.4        | 16      |
| FCAL                      | V        | unadjusted viscosity                        | 4.4        | 22      |
| tESt                      | V        | unadjusted viscosity                        |            |         |
|                           | VC       | temperature-corrected viscosity             | 2.5        | 12      |
| tESt                      | VC       | temperature-corrected viscosity             |            |         |
| t - VC                    | VC       | temperature-corrected viscosity             |            |         |
| FCAL                      | VCAV     | filtered temperature-corrected live viscosi | ty         |         |
| tESt                      | VCAV     | filtered temperature-corrected live viscosi | ty         |         |
|                           | VISC     | viscosity main menu                         | 3.3        | 15      |
|                           | VL       | live viscosity                              | 2.1        | 10      |
| tESt                      | VL       | live viscosity                              |            |         |
| t-VC                      | VL       | live viscosity                              |            |         |
| FCAL                      | VLAV     | filtered live viscosity                     | 4.5        | 22      |
| tESt                      | VLAV     | filtered live viscosity                     |            |         |

U01-04-013 R1 08/13

#### Viscolite VL7

### Hydramotion

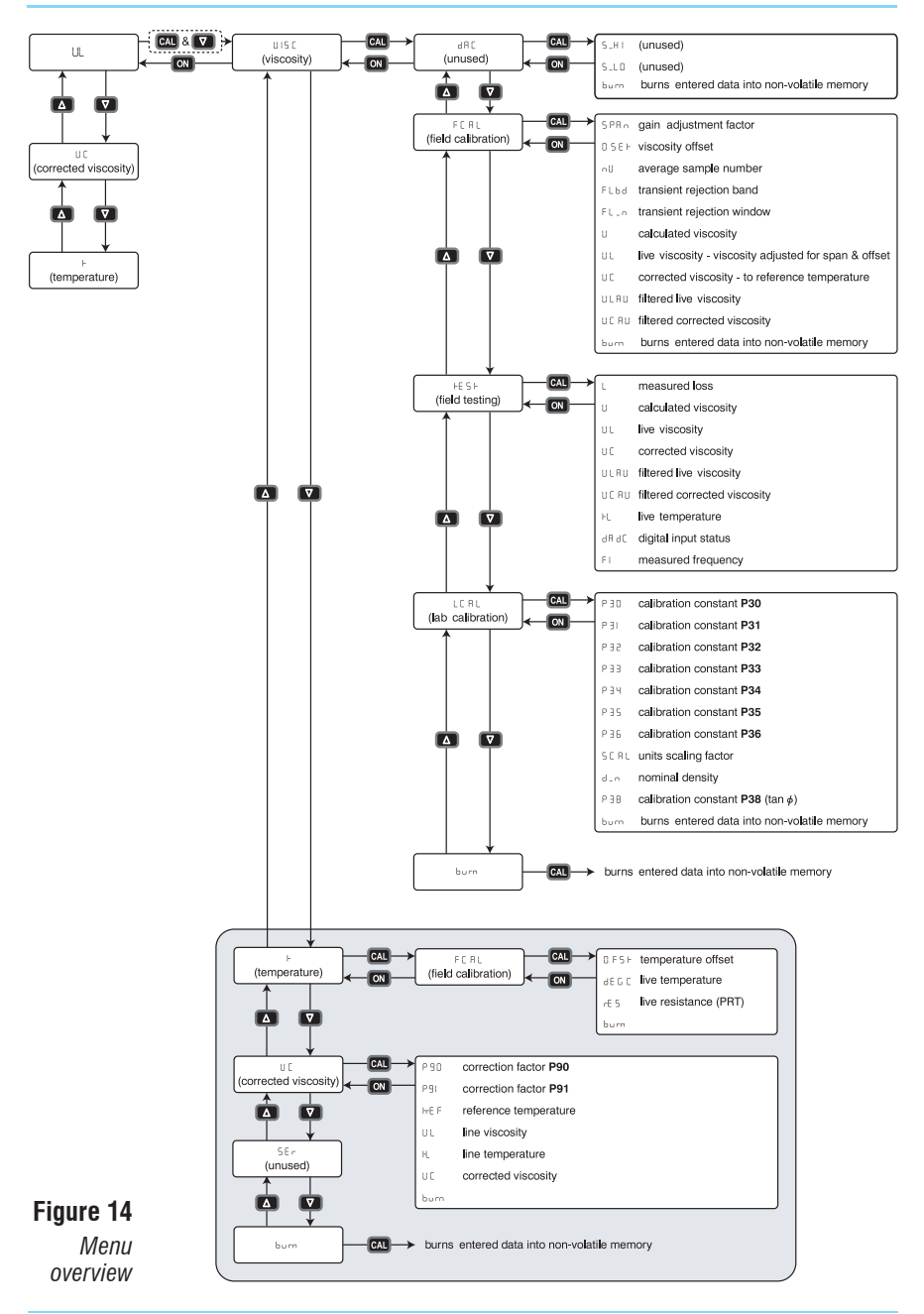

# Troubleshooting

| Problem                       | Possible cause Remedy                 |                                       | Section  |
|-------------------------------|---------------------------------------|---------------------------------------|----------|
| No display                    | Not switched on                       | Switch on                             | 2.1      |
|                               | Batteries flat                        | Replace batteries                     | 1.3      |
|                               |                                       |                                       |          |
| Reading high                  | Shear-thickening fluid                | —                                     | 2.3, 4.9 |
|                               | Fluid temperature low                 | Use temperature correction            | 2.3      |
|                               | Fluid density high                    | Enter density value                   | 4.8      |
|                               |                                       |                                       |          |
| Reading low                   | Shear-thinning fluid                  |                                       | 2.3, 4.9 |
|                               | Fluid temperature high                | Use temperature correction            | 2.3      |
|                               | Fluid density very low                | Enter density value                   | 4.8      |
|                               | Insufficient immersion                | Increase immersion depth              | 2.3      |
|                               |                                       |                                       |          |
| Unstable/jittery<br>reading   | Sensor warmer or colder<br>than fluid | Allow equalisation                    | 2.3      |
|                               | Suspended solids in fluid             | Stir gently; filter fluid if possible | 2.3      |
|                               | Plastic fluid (Bingham effect)        | Stir gently                           | 2.3      |
|                               | High-frequency external noise         | Set averaging filter                  | 4.5      |
|                               |                                       |                                       |          |
| Reading not<br>precise enough | Fluid has very low<br>viscosity       | Change scaling factor                 | 4.6      |

#### Alarm displays

| 6825 | batteries low — save any changes without delay to avoid loss of entered data |
|------|------------------------------------------------------------------------------|
| 9889 | batteries exhausted — temporary memory no longer operational                 |
| 516  | no signal from transducer*                                                   |

\*Please contact Hydramotion Ltd or its representative if you see this display.

#### **General index**

adjustments 20 air reading 10 alarm displays 33 averaging filter 22 bAtt 33 batteries 9,13 battery cradle 9 beeper 10 Bingham 11 calibration and adjustment menus 21 calibration check 10, 13 calibration constants 29 centipoise 10, 23 centistokes 24 Certificate of Calibration and Conformity 8, 29 clamping 11, 26 cleaning 13 correction factors 12, 14 determination of 18 damage 7 **dEAd** 33 density 12, 24, 29 display unit 10 E-format 14, 15 fraction component 14 integer component 14 exponent 14 filter 22 instability (in reading) 11, 22 kinematic viscosity 24 live viscosity 10 loss factor 29 maintenance 13 matching 25, 30 materials 7 menu calibration and adjustment 21 temperature correction 16 minor null adjustment 22, 30 model type 7,8 non-Newtonian fluids 12, 25 numerical value, modification of 20 options 7 P30 etc 29

P90, P91 18, 19 packaging 7 plastic behaviour 11 platinum resistance thermometer 5 polished 7 power source 7 POL 7 PRT 5 range 7 recalibration 27 reference instrument, matching 25, 30 reference temperature 16 repeatability 6, 25 Returned Instrument Health & Safety Certificate 28 return to factory 28 scaling 23, 29 serial number 8 setting filter 22 reference temperature 16 Setup Mode 15 shaft 7 shear rate 12, 25 **SIG** 33 specification 7 stabilise reading 22 start-up 10 suspended solids 11 switching off 10 switching on 10 temperature correction factors 13 equalisation 11 measurement 12 temperature-corrected viscosity 12, 14, 30 turning off 10 turning on 10 viscosity dynamic 11 kinematic 24 measurement 10 measurement principles 29

| EC Decla                                                 | ration of Conformity                                                                                                    |
|----------------------------------------------------------|----------------------------------------------------------------------------------------------------|
| Products:                                                |                                                                                                    |
|                                                          | "Viscolite Portable Viscometer"                                                                                                    |
| VL7-x Series                                             | VL7- Portable Viscosity Sensor and Signal Processor / Display Unit                                                                                                    |
|                                                          | and with the following Directives:                                                                                                    |
| are in accord                                            | ance with the following Directives:                                                                                                    |
| 2004/108/EC                                              | Electromagnetic Compatibility Directive                                                                                                    |
|                                                          |                                                                                                    |
|                                                          |                                                                                                    |
| have been de                                             | signed and manufactured to the following specifications:                                                                                                    |
| EN61326-1:2006                                           | Electrical equipment for measurement, control and laboratory use EMC requirements –<br>General requirements                                                           |
| EN61326-2-3:200                                          | 6 Electrical equipment for measurement, control and laboratory use EMC requirements –<br>Particular requirements                                                      |
| I hereby declare<br>specifications. Th                   | hat the equipment named above complies with the relevant sections of the above referenced<br>e unit complies with all essential requirements of the Directives.       |
| olgried .                                                |                                                                                                    |
| Name :                                                   | John Gallagher Position : Managing Director                                                                                                    |
| Name :<br>Date :                                         | John Gallagher Position : Managing Director<br>24 September 2012                                                                                                    |
| Name :<br>Date :                                         | John Gallagher Position : Managing Director<br>24 September 2012                                                                                                    |
| Name :<br>Date :                                         | John Gallagher Position : Managing Director<br>24 September 2012                                                                                                    |
| Name :<br>Date :<br>This declaration i<br>Hydramotion Lt | John Gallagher Position : Managing Director<br>24 September 2012<br>s issued by:<br>1, 1 York Road Industrial Park, Malton, North Yorkshire, Y017 6YA, United Kingdom |